## 毕业去向鉴证通过报到证信息和档案寄送信息核对流程

第一步、登陆"上海电力大学"官网点击下方"就业信息"图标,进入上海电力 大学本科就业信息网;

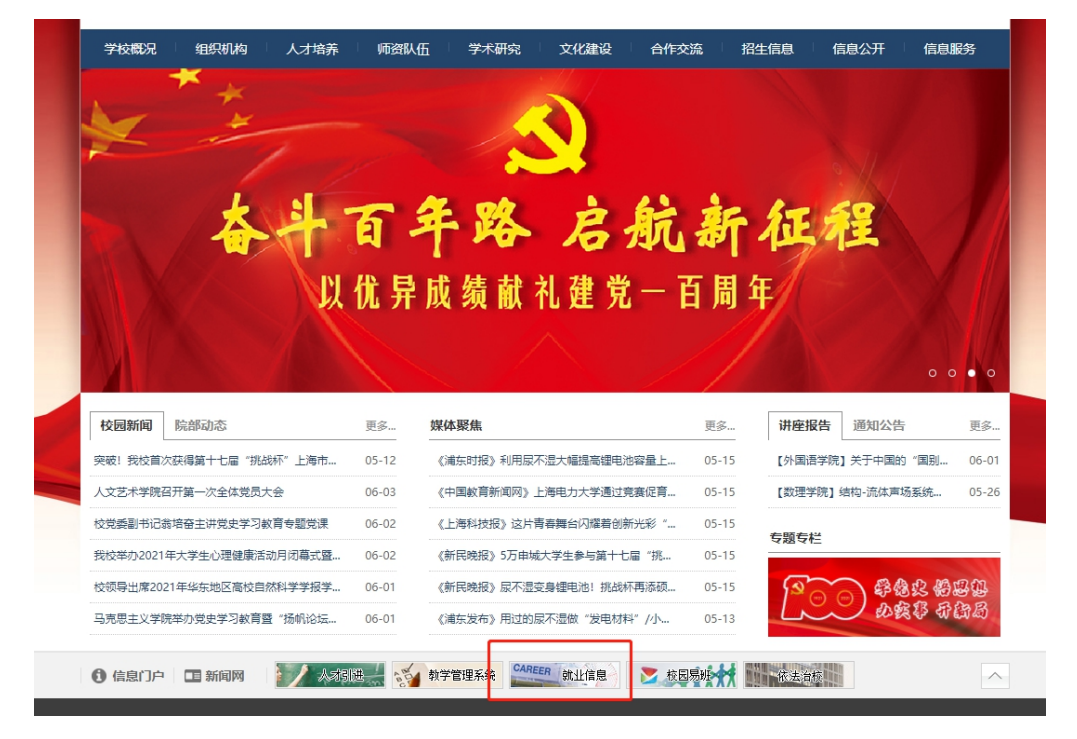

第二步、点击上海电力大学本科就业信息网主界面的 "学生登录"图标,进入 登陆界面:

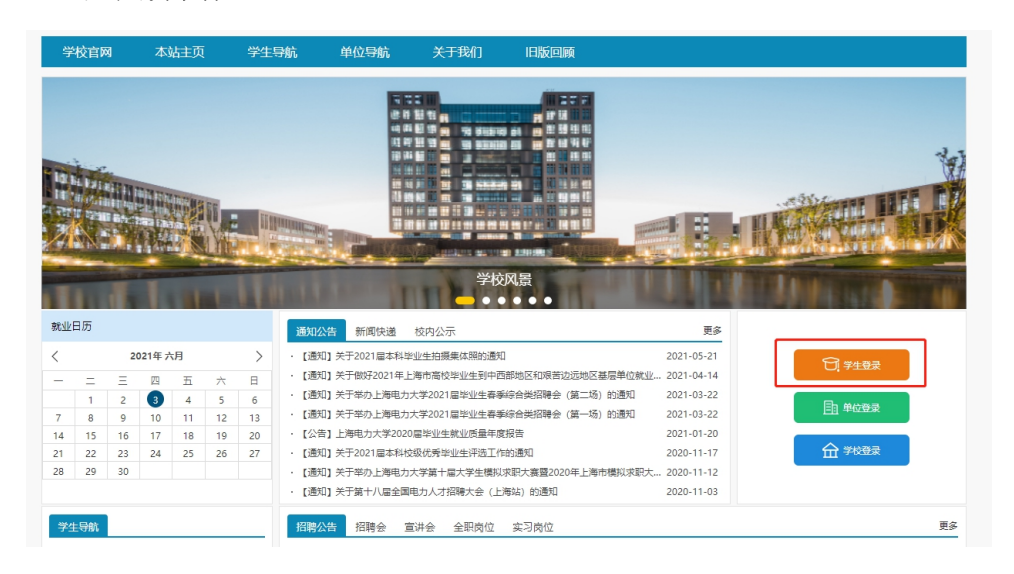

第三步、在登陆界面输入用户名和密码,用户名为学生本人学号,密码为信息门

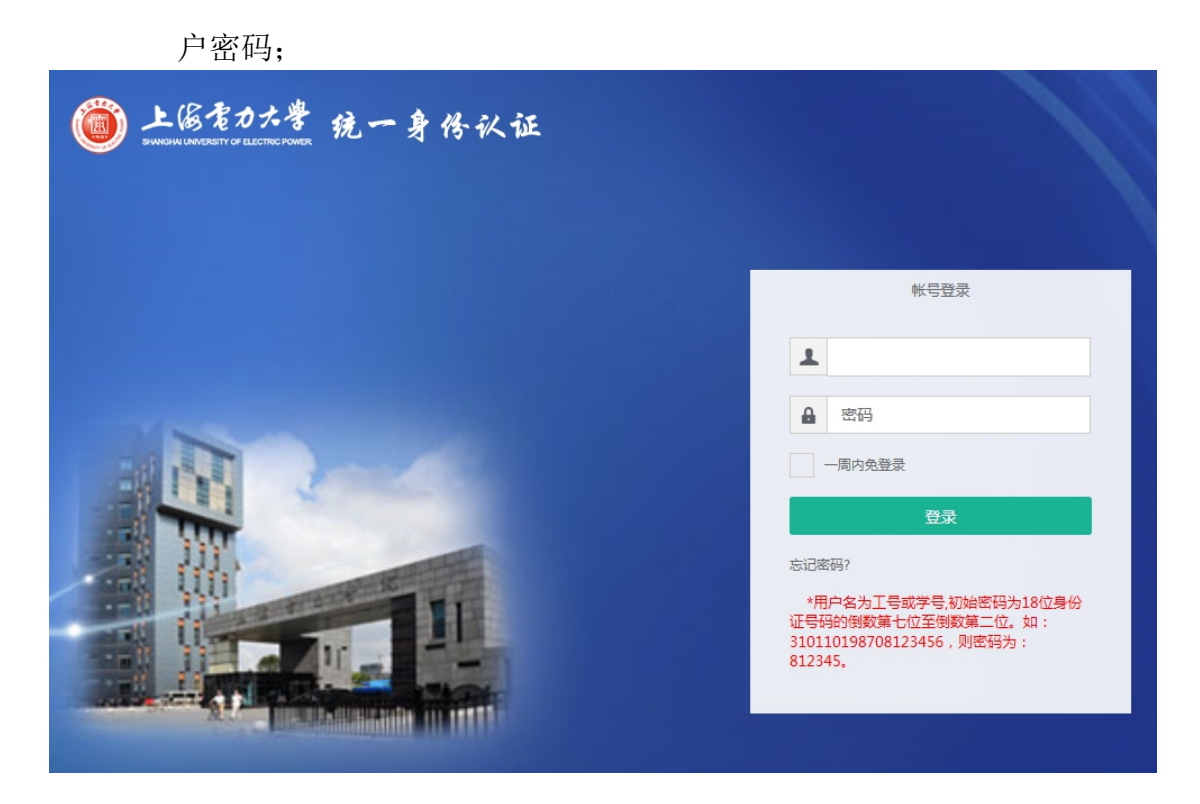

第四步、进入学生中心,点击"毕业去向登记"

| 我的位置: 学生中心 > 毕 | 4业去向登记     |     |           |              |                     |        | - 0 |
|----------------|------------|-----|-----------|--------------|---------------------|--------|-----|
| 使用说明           | 毕业去向登记     |     |           |              |                     |        |     |
| 🔜 学生使用手册       | 在线填报毕业去向信息 |     |           |              |                     |        |     |
| 求职中心           | 险系         | 学是  | 姓名        | 状态           | 提杂时间                | 褐作     |     |
| ■ 我的简历         | PLAK       | ÷ , | AH        | 学校会校通过       | 2021.05.27.00:22:57 | 使得     |     |
| ■ 职位收藏         |            |     |           | 子仪审核通过       | 2021-05-27 09.32.57 | 3m 74L |     |
| 📃 职位申请         |            |     |           |              |                     |        |     |
| ■ 我的报名         |            |     |           |              |                     |        |     |
| ■ 我的推送         |            |     |           |              |                     |        |     |
| ■ 我的面试         |            |     |           |              |                     |        |     |
| 就业手续           |            |     |           |              |                     |        |     |
| ■ 生源信息核对       |            |     |           |              |                     |        |     |
| □ 毕业去向登记       |            |     |           |              |                     |        |     |
| 🗟 优秀毕业生登记      |            |     |           |              |                     |        |     |
| 📑 档案查询         |            |     |           |              |                     |        |     |
| 副 推荐表注册        |            |     |           |              |                     |        |     |
| □ 三方协议管理       |            |     |           |              |                     |        |     |
|                |            | (   | Q 🗆   C 🖉 | $\downarrow$ |                     |        |     |

第五步、点击"编辑";

| C 送填报毕业去向信息 学号 姓名 状态 提交时间 操作   1000 学校审核通过 2021-05-27 09:32:57 编辑 | 存线填报毕业去向信息 学号 姓名 状态 提交时间 操作   院系 学号 姓名 学校审核通过 2021-05-27 09:32:57 编辑     | 毕业去向登记     |       |      |        |                     |    |  |
|-------------------------------------------------------------------|--------------------------------------------------------------------------|------------|-------|------|--------|---------------------|----|--|
| 院系   学号   姓名   状态   提交时间   操作                                     | 院系   学号   姓名   状态   提交时间   操作     日本   学校审核通过   2021-05-27 09:32:57   编辑 | 在线填报毕业去向信息 | L     |      |        |                     |    |  |
| 学校审核通过 2021-05-27 09:32:57 编辑                                     | 学校审核通过 2021-05-27 09:32:57 <b>编辑</b>                                     | 院系         | 学号    | 姓名   | 状态     | 提交时间                | 操作 |  |
|                                                                   |                                                                          |            | 10.00 | 1000 | 学校审核通过 | 2021-05-27 09:32:57 | 编辑 |  |
|                                                                   |                                                                          |            |       |      |        |                     |    |  |

## 第六步、选择"派遣信息",核对"报到证信息"和"档案寄送信息";

| 派遣信息 + 用 | 展开+/-收起-            |                         |                          |
|----------|---------------------|-------------------------|--------------------------|
| 报到证签发说明  | 3                   |                         |                          |
| 1、报到证派遣  | 规则请查看"报到证派遣规        | QQU"                    |                          |
| 2、若报到证签  | 发类别为"去就业单位报到        | 」",报到证抬头为就业单位名称;若报到证签发到 | 送别为"回生源地报到",报到证抬头为生源地主管单 |
| 位。       |                     |                         |                          |
| 3、生源地主管  | 单位可点击《 <b>全国各省区</b> | 市毕业生回生源地派遣单位一览表》查阅。     |                          |
|          |                     |                         |                          |
|          | 毕业去向                | 派遣                      |                          |
|          |                     |                         |                          |
|          | 生源地主管单位             | 力资源和社会保障局               |                          |
|          |                     |                         |                          |
|          | 报到证抬头               |                         |                          |
|          |                     |                         |                          |
|          | 档案转寄单位名称            |                         |                          |
|          |                     |                         |                          |
|          | 档案转递地址              |                         |                          |

第七步、确认无误即可。